# **BRIDGE BROADCASTING**

The use of voice broadcasts for bridge teaching and mentoring has become very popular.

BBO now allows the host of a teaching table to use voice broadcasts directly in BBO, but it also requires all listeners to be using the web browser version of BBO.

Since not everyone likes the web version, there is an alternative way to broadcast that does not require listeners to be on the BBO webpage, but does require that listeners open a separate webpage instead.

This "radio" webpage can be reduced and listened to while the listener is viewing the BBO window.

This document contains instructions for setting up an account on a radio website called Listen2MyRadio, which permits you to broadcast your own lesson on your own "radio" channel.

You can even set a unique URL to that webpage so only the listeners who have that link will be able to hear you.

There are two sections to this document.

- 1. Setting up your radio.
- 2. Setting up and making a broadcast.

There are two programs needed to do this.

- 1. The www.listen2myradio.com server, connected through their website,
- 2. The Adobe Flash Media Live Encoder, which will be installed on your computer.

Section 1 of this document is SETUP. It will show you how to set up your listen2myradio account and how to set up the Flash Media Live Encoder.

Section 2 of this document is BROADCAST. It will show you how to connect your microphone to the radio page that listeners will hear you on.

This document is copyrighted <sup>©</sup> by Cornelia Yoder, all rights reserved.

### **SETUP**

There are two different parts to setting up your radio.

- The server connection on www.listen2myradio.com.
   The video program on your computer that will send your voice to the server.

We'll look at the video program first, then at the server connection.

#### Video Program Setup

Start with http://www.videohelp.com/tools/Flash-Media-Live-Encoder. This version is an older release and now free to download.

Download the Adobe Flash Media Live Encoder program and Save it on your desktop.

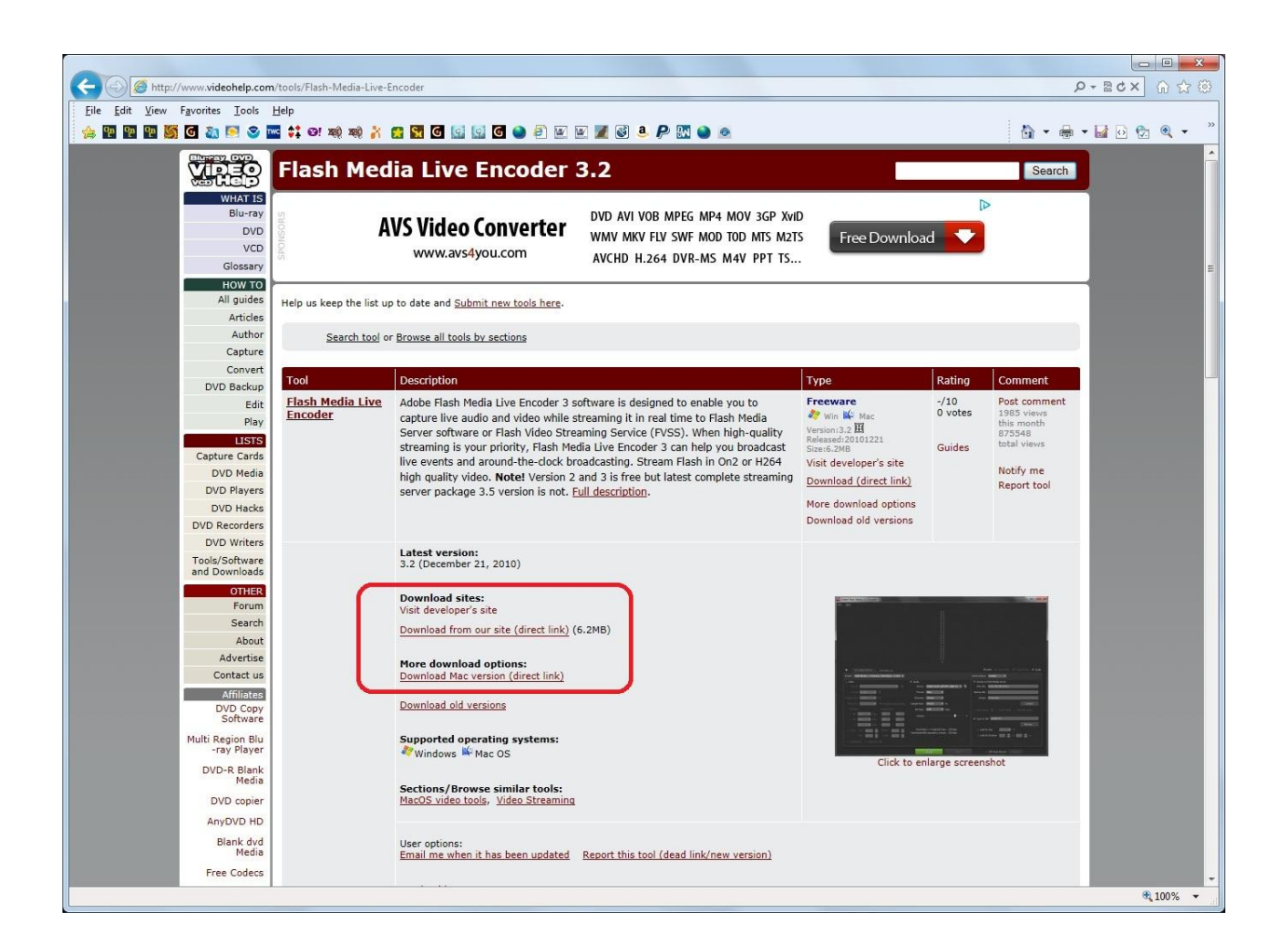

Now double-click the downloaded icon, and follow the instructions. Have a shortcut icon put on your desktop.

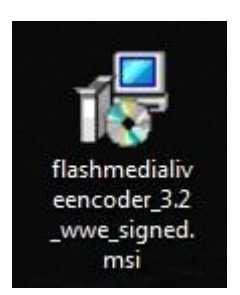

When the installation finishes, double-click on the Adobe Flash Media Live Encoder shortcut icon to open the program.

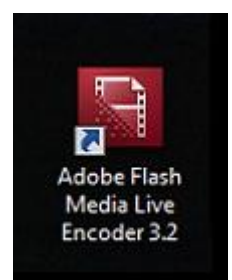

You will see a window that looks like this. Start by duplicating the settings as I have them. If you need to adjust later, you can. Select your preferred microphone in the Device setting.

|                                          | Preview: 🕅 Input Video 🚿 Output Video 🐋 Audio                                                                                                    |
|------------------------------------------|----------------------------------------------------------------------------------------------------|
| P                                        | anel Options: Output -                                                                                                    |
| Audio                                    | ✓ Stream to Flash Media Server                                                                                                    |
| Device: Microphone (Logitech Mic (Web 🗸  | FMS URL:                                                                                                    |
| Format: Mp3 👻                            | Backup URL:                                                                                                    |
| Channels: Mono 👻                         | Stream:                                                                                                    |
| mple Rate: 22050 👻 Hz                    | Connect                                                                                                    |
| Bit Rate: 48 💌 Kbps                      | 🚽 Auto Adjust 🔍 💿 Drop Frames 💿 Degrade Quality                                                                                                    |
| Volume: - 0 +                            |                                                                                                    |
|                                          | Save to File Bonderm                                                                                                    |
| Total Video 1 + Audio Bit Rate: 48 kbos  | Limit By Size                                                                                                    |
| al bandwidth required to stream: 48 kbps | Limit By Duration                                                                                                    |
|                                          |                                                                                                    |
|                                          |                                                                                                    |
| Start                                    | DVR Auto Record                                                                                                    |
|                                          | wdo     Image: Stop       Device:     Microphone (Loadtech Mic (Web )       Device:     Microphone (Loadtech Mic (Web )       Format:     Mp3       Channels:     Mono       Pormat:     Mono       It Rate:     22050       It Rate:     48       Volume:     Image: Hz       It Rate:     48       It Note     Image: Hz       It Addet     Image: Hz       It Addet     Image: Hz |

Now close the encoder and the settings will be saved.

### Server Setup

Start with www.listen2myradio.com.

Click on the section for free video streaming "SIGN UP NOW". Enter the required information and create your free video streaming account.

| Edit View Eavorited                                                                                                    | s Tools Help                                                                                                    |                                                                                                    |                                                                                                    |                                                                                                    |
|----------------------------------------------------------------------------------------------------|----------------------------------------------------------------------------------------------------|----------------------------------------------------------------------------------------------------|----------------------------------------------------------------------------------------------------|----------------------------------------------------------------------------------------------------|
|                                                                                                    | 1 💽 🛇 🚾 🛟 129! xx0 xx0 🤾 😭 🕅 💽 🔝                                                                                                    | G 🎱 🗿 🗑 🗑 🖉 🖉 🔇 4. 🔑 🕅 🎱 🚳                                                                                                    | 1                                                                                                    | 🐴 = 📾 = 🔛 🖻 🐑 🔍                                                                                                    |
|                                                                                                    | Become a Fan on 🕌                                                                                                    | 50% Discount on Hosting Packages                                                                                                    | ME Change Lang                                                                                                    | uage                                                                                                    |
|                                                                                                    | Listen MyRadio*                                                                                                    | ME RADIO STREAMING VIDEO STREAMING HOSTIN                                                                                                    | NG SUPPORT COMPANY                                                                                                    | DGIN                                                                                                    |
|                                                                                                    | Always dreamt of bro<br>With listen2myradio you can effortlessly strea<br>a worldwide audience. Stop dreaming and sta                                                                                                    | Padcasting?<br>m your show and reach<br>art streaming.                                                                                                    |                                                                                                    |                                                                                                    |
|                                                                                                    |                                                                                                    |                                                                                                    |                                                                                                    |                                                                                                    |
|                                                                                                    | * FREE PRODUCTS Radio Streaming SHOUTCast or ICECast                                                                                                    | Video Streaming<br>Flash (RTMP protocol)                                                                                                    | Website Hosting                                                                                                    | Listen2MyRadi<br>Becoming<br>More Social                                                                                                    |
|                                                                                                    | FREE PRODUCTS      Radio Streaming SHOUTcast or ICEcast  Every Account Includes :                                                                                                    | Video Streaming<br>Flash (RTIMP protocol)<br>Every Account includes :                                                                                                    | Website Hosting<br>PHP hosting<br>Every Account Includes :                                                                                                    | Listen2MyRadi<br>Becoming<br>More Social<br>Be the first to know                                                                                                    |
| M<br>coadcaster                                                                                                    |                                                                                                    | Video Streaming<br>Flash (RTMP protocol)<br>Every Account Includes :<br>Personal Page & Personal Subdomain                                                                                                    | Website Hosting<br>PHP hosting<br>Every Account Includes :<br>• Advanced Panel - Cpanel                                                                                                    | Listen2MyRadi<br>Becoming<br>More Social<br>Be the first to know<br>all the upcoming<br>updates                                                                                                    |
| M<br>coadcaster<br>ro Radio<br>reaming                                                                                                    |                                                                                                    | Video Streaming<br>Flash (RTMP protocol)<br>Every Account Includes :<br>Personal Page & Personal Subdomain<br>Shoutborr, Birg and Gallery                                                                                                    | Website Hosting<br>PHP hosting<br>Every Account Includes :<br>• Advanced Panel - Cpanel<br>• 500mb Storage                                                                                                    | Listen2MyRadi<br>Becoming<br>More Social<br>Be the first to know<br>all the upcoming<br>updates                                                                                                    |
| M<br>coadcaster<br>o Radio<br>reaming<br>oftware                                                                                                    |                                                                                                    | Video Streaming<br>Flash (RTMP protocol)<br>Every Account Includes :<br>Personal Page & Personal Subdomain<br>Shoutbore, Birg and Gallery<br>Up to 1000 viewers without quality reduction                                                                                                    | Website Hosting<br>PHP hosting<br>Every Account Includes :<br>Advanced Panel - Cpanel<br>500mb Storage<br>1000mb Bandwidth                                                                                                    | Listen2MyRadi<br>Becoming<br>More Social<br>Be the first to know<br>all the upcoming<br>updates<br>Latests News and<br>Updates $\checkmark$                                                                                        |
| M<br>coadcaster<br>o Radio<br>reaming<br>oftware                                                                                                    |                                                                                                    | Video Streaming<br>Flash (RTMP protocol)<br>Every Account Includes :<br>Personal Page & Personal Subdomain<br>Shoutbore, Biog and Gallery<br>Up to 1000 viewers without quality reduction<br>Plash player                                                                                               | Website Hosting<br>PHP hosting<br>Every Account Includes :<br>Advanced Panel - Cpanel<br>500mb Storage<br>1000mb Bandwidth<br>Supporting PHP,SQL & more                                                                                                    | Listen2MyRadi<br>Becoming<br>More Social<br>Be the first to know<br>all the upcoming<br>updates<br>Latests News and<br>Updates ~                                                                                                   |
| Modcaster<br>o Radio<br>reaming<br>oftware<br>o want to be a<br>radio D then<br>a must have it                                                                                                    |                                                                                                    | Video Streaming<br>Flash (RTMP protocol)<br>Every Account Includes :<br>Personal Page & Personal Subdomain<br>Shoutbox, Biog and Gallery<br>Up to 1000 viewers without quality reduction<br>Plash player<br>Supported by Ads                                                                            | Website Hosting<br>PHP hosting<br>Every Account Includes :<br>Advanced Panel - Cpanel<br>500mb Storage<br>1000mb Bandwidth<br>Supporting PHP,SQL & more<br>No Ads on your site                                                                                            | Listen2MyRadi<br>Becoming<br>More Social<br>Be the first to know<br>all the upcoming<br>updates<br>Latests News and<br>Updates ~<br>Coupon Codes and<br>Special Discounts                                                          |
| AM<br>roadcaster<br>ro Radio<br>reaming<br>rou want to be a<br>b Radio DJ then<br>u must have it.                                                                                                    |                                                                                                    | Video Streaming<br>Flash (RTMP protocol)<br>Every Account Includes :<br>Personal Page & Personal Subdomain<br>Shoutbox, Blog and Gallery<br>Up to 1000 viewers without quality reduction<br>Plash player<br>Supported by Ads<br>Instant setup                                                           | Website Hosting<br>PHP hosting<br>Every Account Includes :<br>Advanced Panel - Cpanel<br>SoOmb Storage<br>1000mb Bandwidth<br>Supporting PHP,SQL & more<br>No Ads on your site<br>Instant setup                                                                           | Coupon Codes and<br>Special Discounts                                                                                                    |
| AM<br>roadcaster<br>roadcaster<br>ro |                                                                                                    | Video Streaming<br>Flash (RTMP protocol)<br>Every Account Includes :<br>Personal Page & Personal Subdomain<br>Shoutbor, Blog and Gallery<br>Up to 1000 viewers without quality reduction<br>Flash player<br>Supported by Ads<br>Instant setup<br>Free SIGN UP NOW                                       | Website Hosting<br>PrP hosting<br>Every Account Includes :<br>Advanced Panel - Cpanel<br>Advanced Panel - Cpanel<br>Advanced Panel - Cpanel<br>Solomb Storage<br>1000mb Bandovidth<br>Supporting PMP,SQL & more<br>No Ads on your site<br>Instant setup<br>AVAILABLE SOON | Listen2MyRadi<br>Bethe first to know<br>all the upcoming<br>updates<br>Latests News and<br>Updates $\checkmark$<br>Coupon Codes and<br>Special Discounts $\checkmark$<br>Recommendations<br>and Tips for<br>Streaming $\checkmark$ |
| M<br>coadcaster<br>coadcaster<br>coa | PREE PRODUCTS      Radio Streaming     SHOUTGast or ICECast      Dersonal Page & Personal Subdomain      Shoutbox, Blog and Gallery      Up to 5000 listeners without quality reduction      Flash player & Windows Media Player      Supported by Ads      Server locations & Instant setup      Ifree SIGN UP NOW | Video Streaming<br>Flash (RTMP protocol)<br>Every Account Includes :<br>Personal Page & Personal Subdomain<br>Personal Page & Personal Subdomain<br>Shoutbor, Birg and Gallery<br>Up to 1000 viewers without quality reduction<br>Flash player<br>Supported by Ads<br>Instant setup<br>Free SIGN UP NOW | Website Hosting<br>PP horing<br>Every Account Includes :<br>Advanced Panel - Cpanel<br>Solomb Storage<br>1000mb Bandwidth<br>Supporting PHP,SQL & more<br>No Ads on your site<br>Instant setup<br>FAVAILABLE SOON                                                         | Coupon Codes and<br>Coupon Codes and<br>Coupon Codes and<br>Streaming ~<br>Video Tutorials ~                                                                                                    |

Once your account is created, login to it. Click "LOGIN" on the top right, then enter your email and password, then "LOGIN NOW".

| File Edit View Favorites I | myradio.com/login-free.php<br>[ools <u>H</u> elp                                                   |                                                                                         |                                                                           |                                                                       |                                                                     | D-ECX IN M S        |
|----------------------------|----------------------------------------------------------------------------------------------------|-----------------------------------------------------------------------------------------|---------------------------------------------------------------------------|-----------------------------------------------------------------------|---------------------------------------------------------------------|---------------------|
| 🚖 🐏 🐏 🗺 💆 🥘 🛤              | । 🥯 🔤 🛟 छ। २३३ २३ 💦 🔀                                                                              | 5 🖸 🔛 🔛 🖸 🍋 🗐 🗷                                                                         | 🛛 🌌 🚳 💄 🔑 🔣 🎱 🖉                                                           | 0                                                                     | 6                                                                   | • 🖶 • 🔛 🖸 🐑 🔍 • 🏻 " |
| •                          | Become a Fan on                                                                                    | + 5                                                                                     | 0% Discount on Hosting Package:                                           |                                                                       | ► 💥 Change Languag                                                  |                     |
| L                          | Listen MyRadio*                                                                                    | HOME RADIO STR                                                                          | EAMING VIDEO STREAMIN                                                     | G HOSTING SUPPORT                                                     | COMPANY LIVE CHAT LOGI                                              | N                   |
|                            | Free Account                                                                                       | Login Access your Lis                                                                   | ten2myradio account                                                       |                                                                       | the last                                                            |                     |
|                            | LOGIN DETAILS                                                                                      |                                                                                         | ⊤ CHOOSE P                                                                | ANEL                                                                  |                                                                     |                     |
|                            | >>> Email <<<      Password                                                                        | Forget your Puttivend Cf<br>Want to next the Pascend Cf<br>Want to close the account Cf | Free Ac     ick Here     ick Here                                         | count Panel 💿 (Free C                                                 | lient Area]                                                         |                     |
|                            | I                                                                                                  |                                                                                         |                                                                           |                                                                       |                                                                     |                     |
|                            | Radio Streaming<br>Free account<br>Propare<br>Flash player<br>© 2006 - 2011 Listen2MyRadio. All Ri | Video Streaning<br>Free Account<br>Propare<br>Compare<br>Flash player<br>ghts Reserved  | Hosting<br>Free Account<br>Encoding<br>Windows hosting<br>Virtual Servers | Support<br>Badie support<br>Video support<br>Hosting Support<br>Forum | Company<br>About Us<br>Terms of Use<br>Princey Policy<br>Contact us |                     |
|                            |                                                                                                    |                                                                                         |                                                                           |                                                                       |                                                                     | ≋,100% ▾ ∷          |

You will now see a screen that looks like this:

| 19 19 🐹 🖸 💩 19 | Secome a Fan of | 297 XQQ XQQ 💦 😭 🔛 💽 🛔                                                                                               | 2 🖸 🖸 🍛 🗐 🐼 💽<br>, 50%                                                                         | 🔏 💽 👶 Ҏ 💽 🅥 🧟<br>Discount on Hosting Packages                                                                                                    |                                                                       | ► 🗰 Change Language                                                 | · 🖶 • 🖬 🖸 😒 |
|----------------|-----------------|----------------------------------------------------------------------------------------------------|------------------------------------------------------------------------------------------------|----------------------------------------------------------------------------------------------------|-----------------------------------------------------------------------|---------------------------------------------------------------------|-------------|
| L              | isten           | MyRadio*                                                                                                    | HOME RADIO STREA                                                                               | MING VIDEO STREAMING                                                                                                    | HOSTING SUPPO                                                         | RT COMPANY LIVE CHAT LOGIN                                          | 2           |
| (              | n Ra            | adio Strean                                                                                                    | ning Free Account                                                                              | 1                                                                                                    |                                                                       | 1000                                                                |             |
| _              |                 | Host                                                                                                    | Want to move your<br>Premium radio locc<br>ing Packages: for Linux hos<br>use<br>stream status | message:<br>radio to your site?, Get P<br>ations: US server DE serve<br>sting : click here for Wino<br>rname: CornellaYoder<br>: Stream is OFF Turn ON cl | remium Now:<br>er UK server<br>lows hosting : click l<br>ick here     | here                                                                |             |
|                | Straam          | Stream Installation                                                                                                 | Serve                                                                                          | r type : videostreaming                                                                                                    | /Off                                                                  | Change Server                                                       |             |
| -              | Page:           | Undate text                                                                                                    | Add Logo                                                                                       | Chat / clear                                                                                                    | / remove                                                              | Page Design                                                         | 1           |
| 1              | Page info:      | Change Player                                                                                                    | Change info line                                                                               | Remove in                                                                                                    | fo line                                                               | All Stream Links                                                    | -           |
| -              | Blog:           | Enable/Disable Blog                                                                                                 | Add Post                                                                                       | Remove                                                                                                    | Post                                                                  | Disable Comments                                                    | 1           |
| 10             | Gallery:        | Enable/Disable Gallery                                                                                              | Add Image                                                                                      | Remove I                                                                                                    | mage                                                                  |                                                                     | -           |
|                | Advanced:       | Change Server Type                                                                                                  | ON/OFF Code(soon)                                                                              | View Stat                                                                                                    | istics                                                                |                                                                     |             |
| 1              | General:        | Country                                                                                                    | Account Password                                                                               | Terms Of                                                                                                    | Use                                                                   | Logout                                                              | 1           |
|                | Addons:         | Remove ads<br>Remove chat<br>Stream always ON                                                                       | AAC+ Streaming<br>iphone/ipad support<br>(read about AAC here)                                 | FREE WEB H<br>GET it nov/ for f                                                                                                    | IOSTING<br>Tree (closed)                                              | Learn how to stream video<br>try it today                           |             |
|                | □ 2006 - 201    | Radio Streaming<br>Free account<br>Premium account<br>Compare<br>Tlash player<br>1 Listen2MyRadio. All Rights Reser | Video Streaming<br>Free Account<br>Compare<br>Flash player<br>Plash player                     | Hosting<br>Free Account<br>Linux hosting<br>Windows hosting<br>Virtual Servers                                                                            | Support<br>Radio support<br>Video support<br>Hosting Support<br>Forum | Company<br>About Us<br>Terms of Use<br>Privacy Policy<br>Contact us |             |

All of the sections allow you to set up various characteristics for your radio broadcast system, but don't panic, you only need a few of them for now.

The first thing you should do is click "Update text" and enter the three sets of information describing what you are broadcasting, then click the "Update" button.

| http://www.lis                      |                                                                                                    |                                                                                                    |                                                                                                    |                                                  |                                           |          |
|-------------------------------------|----------------------------------------------------------------------------------------------------|----------------------------------------------------------------------------------------------------|----------------------------------------------------------------------------------------------------|--------------------------------------------------|-------------------------------------------|----------|
|                                     | ten2myradio.com/                                                                                                    | exec.php?do=text                                                                                                    |                                                                                                    |                                                  |                                           | P-BCX 6  |
| Edit <u>V</u> iew F <u>a</u> vorite | s <u>T</u> ools <u>H</u> elp                                                                                                    |                                                                                                    |                                                                                                    |                                                  |                                           |          |
| * * * * 🔊 🖸 🍇                       | ) 🛤 🤍 🏧 👯                                                                                                    | 🖸 🖬 🛐 👔 👔 🕼 😡 🕼                                                                                                    | g Packages: Tor Linux nosti                                                                                                    | ng : click nere for windows nosting : click      | nere                                      | ▼∰▼₩⊘⊠™, |
|                                     |                                                                                                    |                                                                                                    | usern                                                                                                    | ame: CorneliaYoder                               |                                           |          |
|                                     |                                                                                                    |                                                                                                    | Stream status:                                                                                                    | tream is OFF Turn ON click here                  |                                           |          |
|                                     | Stream:                                                                                                    | Stream Installation                                                                                                    | Stream Details                                                                                                    | Turn On/Off                                      | Change Server                             |          |
|                                     | Page:                                                                                                    | Update text                                                                                                    | Add Logo                                                                                                    | Chat / clear / remove                            | Page Design                               |          |
|                                     | Page info:                                                                                                    | Change Player                                                                                                    | Change info line                                                                                                    | Remove info line                                 | All Stream Links                          |          |
|                                     | Blog:                                                                                                    | Enable/Disable Blog                                                                                                    | Add Post                                                                                                    | Remove Post                                      | Disable Comments                          | 0        |
|                                     | Gallery:                                                                                                    | Enable/Disable Gallery                                                                                                    | Add Image                                                                                                    | Remove Image                                     |                                           |          |
|                                     | Advanced:                                                                                                    | Change Server Type                                                                                                    | ON/OFF Code(soon)                                                                                                    | View Statistics                                  |                                           |          |
|                                     | General:                                                                                                    | Country                                                                                                    | Account Password                                                                                                    | Terms Of Use                                     | Logout                                    |          |
|                                     | Addons:                                                                                                    | Remove ads<br>Remove chat                                                                                                    | AAC+ Streaming<br>iphone/ipad support                                                                                                 | FREE WEB HOSTING<br>GET it now for free (closed) | Learn how to stream video<br>try it today |          |
|                                     | (required 20)<br>Cornelia Yo                                                                                                    | a on lott of lictoning padol                                                                                                    |                                                                                                    |                                                  |                                           |          |
|                                     | Counting in<br>Signals in<br>occasional<br>Club.                                                                                                    | words minimum and 100 m<br>words minimum and 100 m<br>wder Bridge Lesson on T<br>i the IAC on Mondays, as<br>the BIL on Mondays, as<br>lessons in the HomeBase                                                                                 | aximum)<br>racking and ^<br>nd on Defense<br>well as<br>e Bridge                                                                      |                                                  |                                           |          |
|                                     | Counting in<br>Signals in<br>Occasional<br>Club.<br>Text2 (locate<br>(required 20)<br>Cornelia Yo<br>Counting in<br>Signals in<br>occasional<br>Club. | d on right of listening page<br>words minimum and 100 m<br>der Bridge Lesson on T<br>the 1RC on Mondays, as<br>lessons in the HomeBas<br>words minimum and 100 m<br>der Bridge Lesson on T<br>the BIL on Mondays, as<br>lessons in the HomeBas | aximum)<br>racking and<br>nd on Defense<br>well as<br>e Bridge<br>*<br>aximum)<br>racking and<br>nd on Defense<br>well as<br>e Bridge |                                                  |                                           |          |

Next you need to set the server type you are going to use to match the video program you have on your computer.

Click the "Change Server Type" link and you will see this screen.

Click the 4th line "Video streaming (RTMP)".

| File Edit View Favor | rites Iools Help<br>I Peccence a Fance<br>Listen Park                                                    | er ne ne ne ne ne ne ne ne ne ne ne ne ne                                                                                                    | MOME RADIO STREAT                                                                                           | M S 2 P M 2 P<br>Discount on Hosting Packages<br>HING VIDEO STREAMING HOSTING SUPP                                                                                                    | • 既 Change Language                       | • 🖶 • 🔛 0 😥 🍭 • |
|----------------------|----------------------------------------------------------------------------------------------------|----------------------------------------------------------------------------------------------------|----------------------------------------------------------------------------------------------------|----------------------------------------------------------------------------------------------------|-------------------------------------------|-----------------|
|                      |                                                                                                    | Hosti                                                                                                    | Want to move your n<br>Premium radio loca<br>ng Packages: for Linux hos<br>user<br>Stream status:           | message:<br>adio to your site?, Get Premium Now:<br>tions: US server DE server UK server<br>ting : click here for Windows hosting : click<br>name: ConellaYoder<br>Stream is OFF Tum ON click here | k here                                    | 1               |
|                      |                                                                                                    | er og en tratter                                                                                                    | Server                                                                                                    | type : videostreaming                                                                                                    | et                                        | -               |
|                      | Stream:                                                                                                  | Stream Installation                                                                                                    | Stream Details                                                                                              | Turn On/Off                                                                                                    | Change Server                             | -               |
|                      | Page:                                                                                                    | update text                                                                                                    | Add Logo                                                                                                    | Chat / clear / remove                                                                                                    | Page Design                               | -               |
|                      | Page Info:                                                                                               | Change Player                                                                                                    | Change into line                                                                                            | Remove into line                                                                                                    | All Stream Links                          | -               |
|                      | Blog:                                                                                                    | Enable/Disable Blog                                                                                                    | Add Post                                                                                                    | Remove Post                                                                                                    | Disable Comments                          | J.,             |
|                      | Gallery:                                                                                                 | Enable/Disable Gallery                                                                                                    | Add Image                                                                                                   | Remove Image                                                                                                    | _                                         |                 |
|                      | Advanced:                                                                                                | Change Server Type                                                                                                    | ON/OFF Code(soon)                                                                                           | View Statistics                                                                                                    |                                           | 1               |
|                      | General:<br>Addons:                                                                                      | Country<br>Remove ads<br>Remove chat<br>Stream always ON                                                                                                    | Account Password<br>AAC+ Streaming<br>iphone/ipad support<br>(read about AAC here)                          | FREE WEB HOSTING<br>GET it now for free (closed)                                                                                                    | Learn how to stream video<br>try it today | -               |
| (                    | change serve<br>1: shoutcast -<br>2: shoutcast -<br>4: video stream<br>4: Video stream<br>after the chan | r type to:<br>just mp3<br>just mp3. ogg not work (beta<br>just data and the second second<br>second second second second<br>ming (RTMP) - for video tuto i<br>ge you must change server of | i experimental)<br>ssionals only) - for tutorial<br>al click <del>here</del><br>otherwise it will not work. | click here                                                                                                    |                                           |                 |
|                      |                                                                                                    | Radio Streaming                                                                                                    | Video Streaming                                                                                             | Hosting Support                                                                                                    | Company                                   | <b>a</b> 100%   |

When you have completed these settings, log out of your account and the settings will be saved.

Now you are ready to set up a broadcast. You will not need to repeat the above steps unless you want to change something.

## BROADCAST

As in SETUP, there are two different parts to setting up a broadcast, but these you will need to do each time you intend to broadcast.

- 1. Set up the server connection on www.listen2myradio.com.
- 2. Connect it to the video program on your computer that will send your voice to the server.

To get started, it's best to open both your Flash Media Encoder and login to your account at www.listen2myradio.com in two separate windows.

Once you have both the website and the encoder open, go to the listen2myradio website and click on "Stream Installation".

|                                                                                                    |                           |                                                                               |                                                                               |                                                                                                    |                                                                     | X                   |
|----------------------------------------------------------------------------------------------------|---------------------------|-------------------------------------------------------------------------------|-------------------------------------------------------------------------------|----------------------------------------------------------------------------------------------------|---------------------------------------------------------------------|---------------------|
| (C) (In the second second seco | en2myradio.com/e          | xec.php                                                                       |                                                                               |                                                                                                    |                                                                     | (1) 公 (1) × 0 m · Q |
| <u>File Edit View Favorites</u>                                                                                                    | <u>Iools</u> <u>H</u> elp |                                                                               |                                                                               |                                                                                                    |                                                                     |                     |
| 👍 🐏 🐏 🎦 🏹 🙆 🦥                                                                                                    | 阿 🥯 🏧 🛟                   | छ। ऋषे ऋषे 🡬 🔝 💁 🔙                                                            | 🔄 🖸 🎱 🖉 🗹                                                                     | 📕 🔇 🚨 🔑 🔣 🎱 🙆                                                                                                    | <u>۵</u> .                                                          | • 🖶 • 🔛 🖸 🔂 🔍 •     |
|                                                                                                    | Become a Fan o            | an 👍                                                                          | 50%                                                                           | Discount on Hosting Packages                                                                                                    | Me Change Language                                                  |                     |
|                                                                                                    | Listen                    | MyRadio*                                                                      | HOME RADIO STREA                                                              | MING VIDEO STREAMING HOSTING SUPPO                                                                                                    | DRT COMPANY LIVE CHAT LOGIN                                         |                     |
|                                                                                                    | -                         |                                                                               |                                                                               | and the second second se |                                                                     |                     |
|                                                                                                    |                           | adio Stream                                                                   |                                                                               |                                                                                                    |                                                                     |                     |
|                                                                                                    |                           |                                                                               |                                                                               |                                                                                                    |                                                                     |                     |
|                                                                                                    |                           |                                                                               |                                                                               |                                                                                                    |                                                                     |                     |
|                                                                                                    |                           |                                                                               |                                                                               | message:                                                                                                    |                                                                     |                     |
|                                                                                                    |                           |                                                                               | Want to move your r                                                           | adio to your site?, Get Premium Now:<br>tions: US server DF server UK server                                                                                                    |                                                                     |                     |
|                                                                                                    |                           | Hostin                                                                        | g Packages: for Linux hos                                                     | ting : click here for Windows hosting : click                                                                                                    | here                                                                |                     |
|                                                                                                    |                           |                                                                               | use<br>Stream status:                                                         | rname: CorneliaYoder<br>Stream is OFF Turn ON click here                                                                                                    |                                                                     |                     |
|                                                                                                    |                           |                                                                               | Serve                                                                         | r type : videostreaming                                                                                                    |                                                                     |                     |
|                                                                                                    | Stream:                   | Stream Installation                                                           | Stream Details                                                                | Turn On/Off                                                                                                    | Change Server                                                       |                     |
|                                                                                                    | Page:                     | Update text                                                                   | Add Logo                                                                      | Chat / clear / remove                                                                                                    | Page Design                                                         |                     |
|                                                                                                    | Page info:                | Change Player                                                                 | Change info line                                                              | Remove info line                                                                                                    | All Stream Links                                                    |                     |
|                                                                                                    | Blog:                     | Enable/Disable Blog                                                           | Add Post                                                                      | Remove Post                                                                                                    | Disable Comments                                                    |                     |
|                                                                                                    | Gallery:                  | Enable/Disable Gallery                                                        | Add Image                                                                     | Remove Image                                                                                                    |                                                                     |                     |
|                                                                                                    | Advanced:                 | Change Server Type                                                            | ON/OFF Code(soon)                                                             | View Statistics                                                                                                    |                                                                     |                     |
|                                                                                                    | General:                  | Country                                                                       | Account Password                                                              | Terms Of Use                                                                                                    | Logout                                                              |                     |
|                                                                                                    | Addons:                   | Remove ads<br>Remove chat<br>Stream always ON                                 | AAC+ Streaming<br>iphone/ipad support<br>(read about AAC here)                | FREE WEB HOSTING<br>GET it now for free (closed)                                                                                                    | Learn how to stream video<br>try it today                           |                     |
|                                                                                                    |                           |                                                                               |                                                                               |                                                                                                    | 1                                                                   |                     |
|                                                                                                    |                           | Radio Streaming<br>Free account<br>Premium account<br>Compare<br>Flash player | Video Streaming<br>Free Account<br>Premium account<br>Compare<br>Flash player | Hosting Support<br>Free Account Radio support<br>Linux hosting Video support<br>Windows hosting Hosting Support<br>Virtual Servers Forum                                                                                                    | Company<br>About Us<br>Terms of Use<br>Privacy Policy<br>Contact us |                     |
|                                                                                                    | □ 2006 - 201              | 11 Listen2MyRadio. All Rights Reserve                                         | d                                                                             |                                                                                                    |                                                                     |                     |
|                                                                                                    |                           |                                                                               |                                                                               |                                                                                                    |                                                                     |                     |
|                                                                                                    |                           |                                                                               |                                                                               |                                                                                                    |                                                                     |                     |
|                                                                                                    |                           |                                                                               |                                                                               |                                                                                                    |                                                                     | <b>@</b> 100% •     |
|                                                                                                    |                           |                                                                               |                                                                               |                                                                                                    |                                                                     |                     |

This will open a new window that looks like this:

| C S A http://www.listen2myradio.com/exec.php?do=ins                                                                                     | ③ ☆ ① × 5 m - Q |
|----------------------------------------------------------------------------------------------------|-----------------|
| <u>File Edit View Favorites Iools H</u> elp                                                                                             |                 |
|                                                                                                    | * # * M 🖸 🖄 *   |
|                                                                                                    |                 |
|                                                                                                    |                 |
| need help ?? press here                                                                                                    | 1               |
| enter details:                                                                                                    |                 |
|                                                                                                    |                 |
| broadcaster password:                                                                                                    |                 |
| admin password:                                                                                                    |                 |
| Due to the lack of content in the radio pages, we decided to obligate you to write some texts that will appear in your radio page, that |                 |
| content may be details about your radio, djs or even schedule or any other content that you think your listeners need to know.          |                 |
| Title (located in the browser title of the listening page)(required 5 words minimum): Cornelia Yoder Bridge Lesson BIL                  |                 |
| Text1 (located on left of listening page)                                                                                               |                 |
| Cornelia Yoder Bridge Lesson on Tracking and                                                                                            | E               |
| Counting in the IAC on Mondays, and on Defense<br>Signals in the BLL on Mondays, as well as                                             |                 |
| Club.                                                                                                    |                 |
|                                                                                                    |                 |
| *                                                                                                    |                 |
| Toyt2 (Inceted on right of listoning page)                                                                                              |                 |
| (required 20 words minimum and 100 maximum)                                                                                             |                 |
| Cornelia Toder Bridge Lesson on Tracking and A<br>Counting in the IAC on Mondays, and on Defense                                        |                 |
| occasional lessons in the HomeBase Bridge                                                                                               |                 |
|                                                                                                    |                 |
|                                                                                                    |                 |
| *                                                                                                    |                 |
| radio urb anneliander Bistan/muradio com                                                                                                |                 |
| Only Small letters                                                                                                    |                 |
| Install                                                                                                    |                 |
|                                                                                                    | € 100% ·        |

You need to enter a "broadcaster password" and an "admin password", and the URL that you will give to your listeners. Then click Install.

#### NOTE:

This will seem confusing, but when the encoder asks you for the admin password, it is the BROADCASTER password that you will use.

Next you will see this:

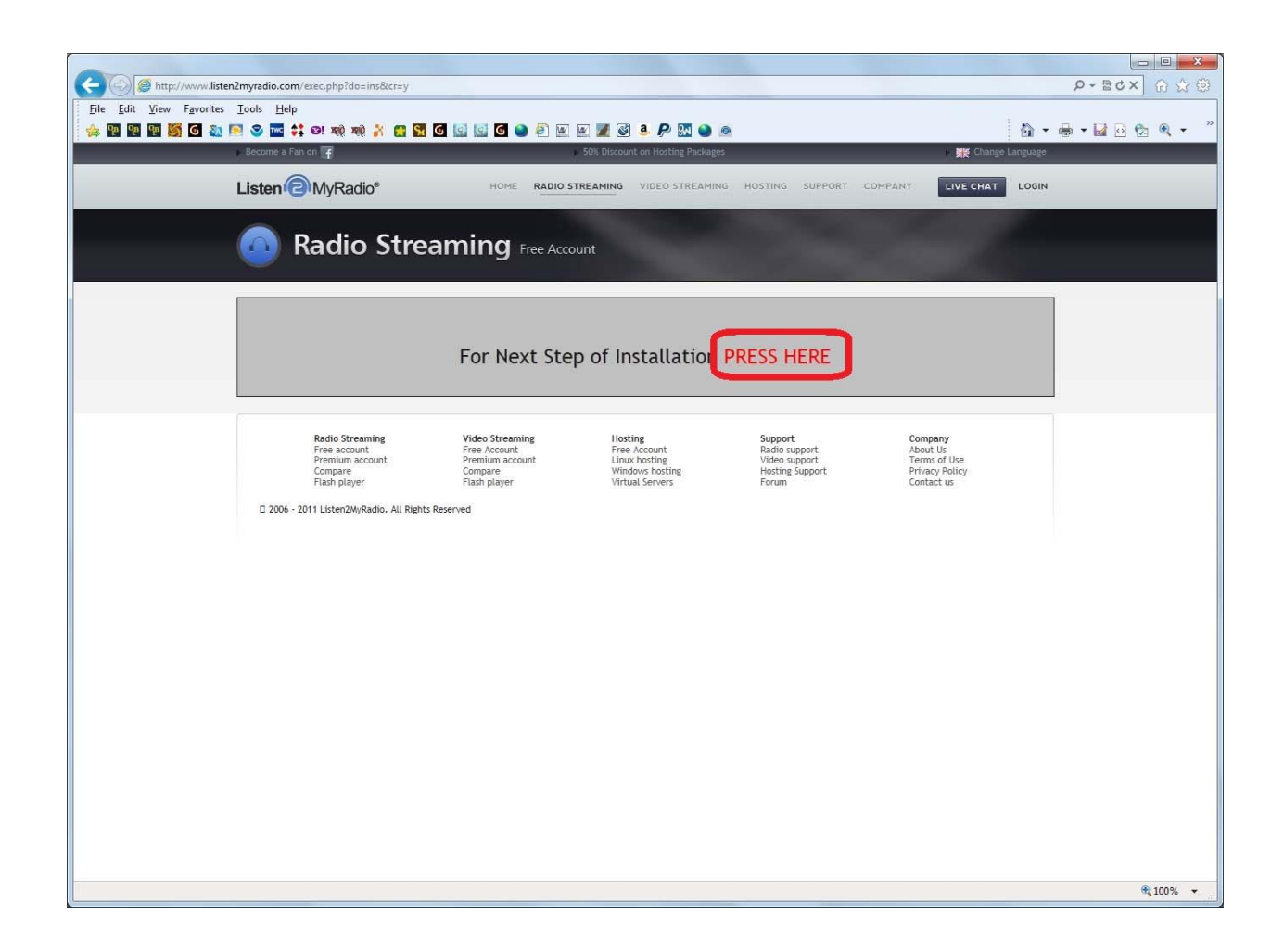

Just click on the "PRESS HERE".

Next you will get the choice of video servers. Probably best to choose the one closest to your physical location, although either seems to work just fine for me.

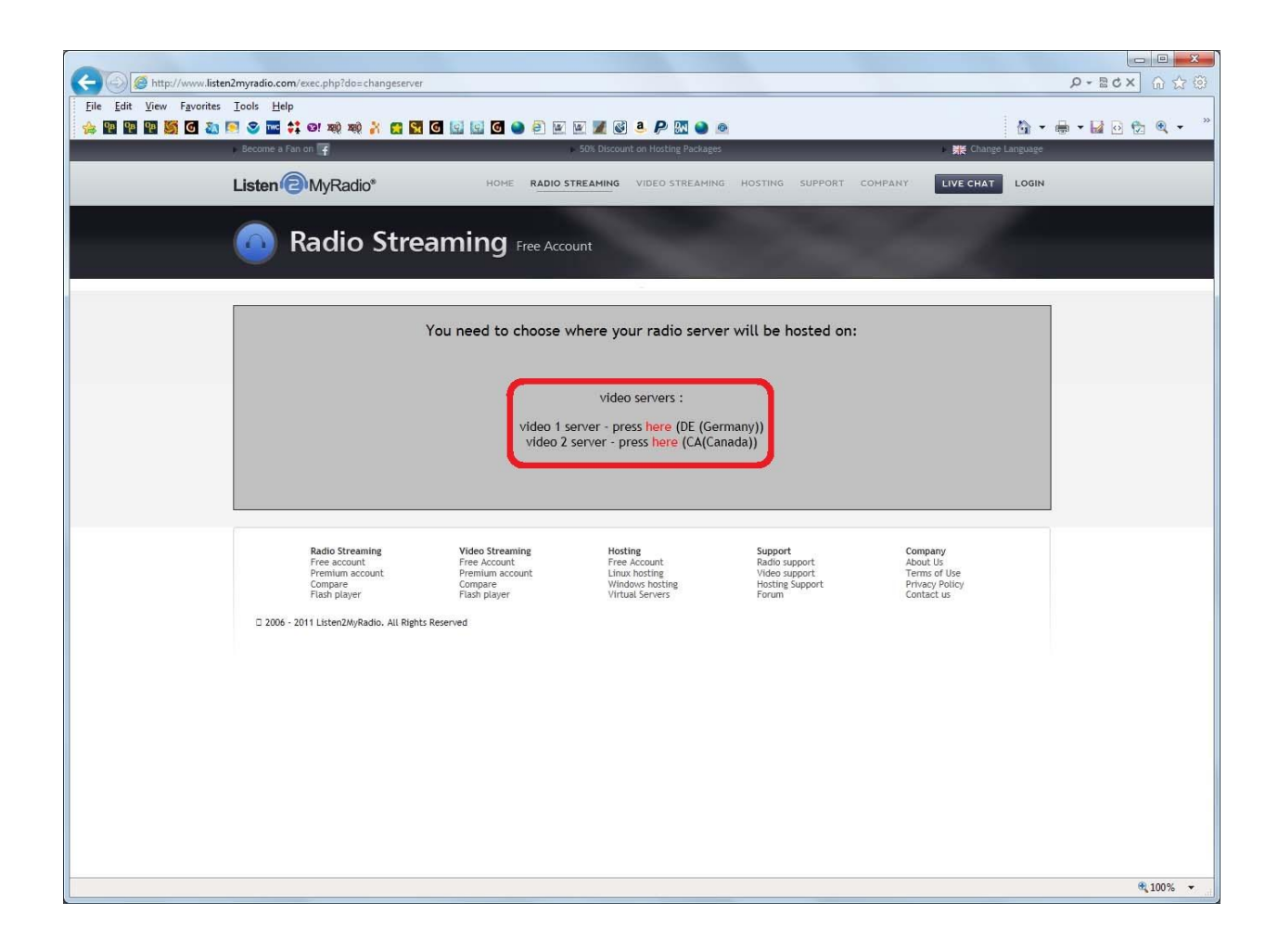

Choose one and click "here".

When you get this screen, wait 60 seconds and then click on "Radio Details".

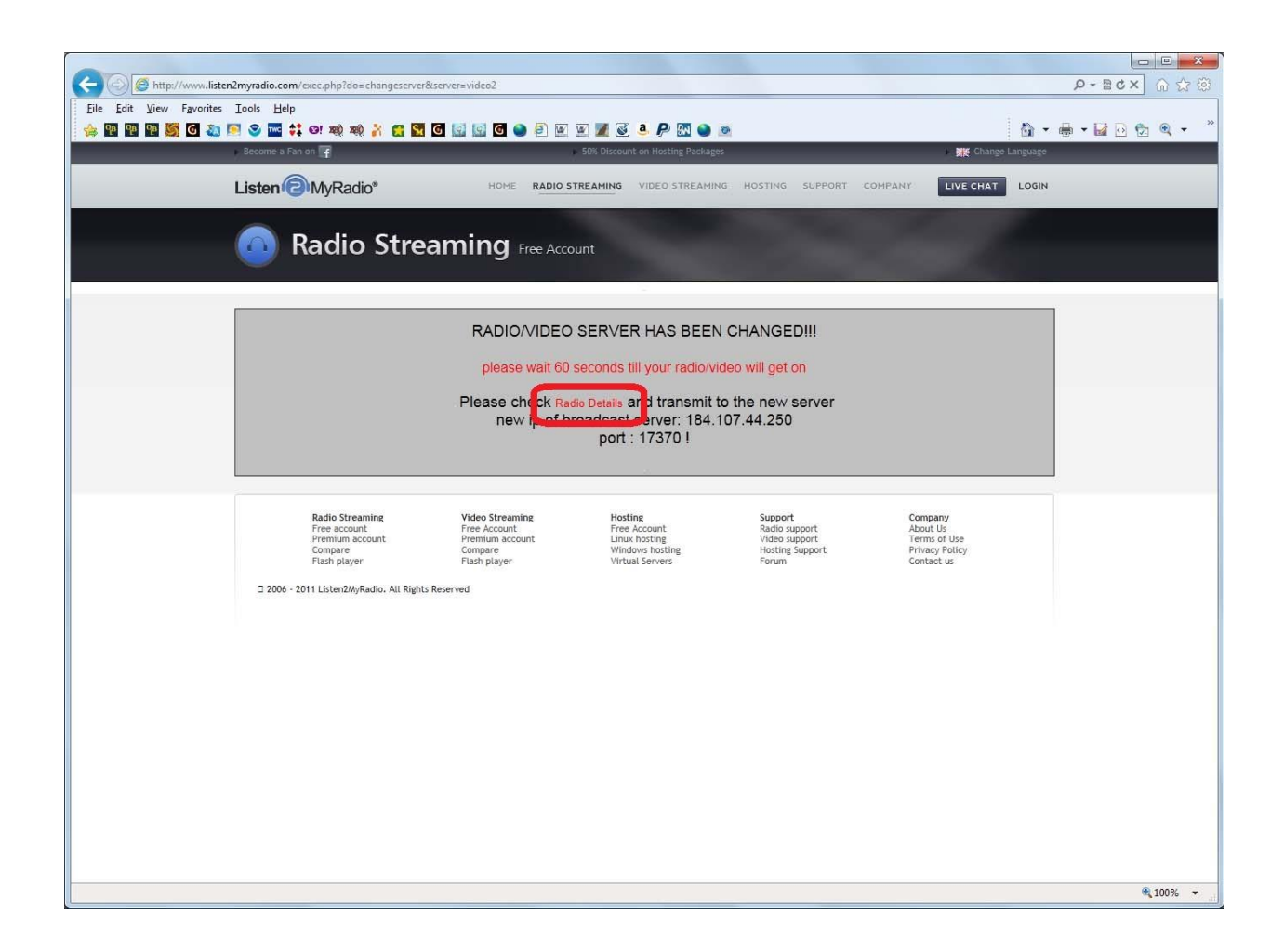

This will give you the information you need to connect the Flash Media Live Encoder to the server.

Now you need to give the server connection information to the Flash Media Live Encoder. The information you need is shown here on the Radio Details webpage.

|                                | tp://www.liste       | n2myradio.com/                                                                                                    | exec.php?do=del                                                                                                    |                                                                                                    |                                                                                                    |                                         | 日日<br>公 ① × 5 B + Q |
|--------------------------------|----------------------|----------------------------------------------------------------------------------------------------|----------------------------------------------------------------------------------------------------|----------------------------------------------------------------------------------------------------|----------------------------------------------------------------------------------------------------|-----------------------------------------|---------------------|
| <u>File E</u> dit <u>V</u> iew | v F <u>a</u> vorites | <u>Iools</u> <u>H</u> elp                                                                                                    |                                                                                                    |                                                                                                    |                                                                                                    |                                         |                     |
| 🚖 🏆 🏆 😤                        | S 🔊                  | 🖻 🛯 🖬 🛟                                                                                                    | । छ। वहां वहां 🥻 👔 🖸 📗                                                                                                    | 9 9 6 9 8 9 9                                                                                                    | l 🔮 👂 P 🔣 🎱 💩                                                                                                    | <u>ه</u>                                | • 🖶 • 📓 🖻 🖄 🍳 •     |
|                                |                      |                                                                                                    |                                                                                                    |                                                                                                    | message:                                                                                                    |                                         | 1                   |
|                                |                      |                                                                                                    | Hostin                                                                                                    | Want to move your ra<br>Premium radio locati<br>g Packages: for Linux hosti                                               | dio to your site?, Get Premium Now:<br>ons: US server DE server UK server<br>ng : click here for Windows hosting : click | here                                    |                     |
|                                |                      |                                                                                                    |                                                                                                    | usern<br>Stream<br>Server t                                                                                               | ame: CorneliaYoder<br>status: Stream is ON<br>type : videostreaming                                                      |                                         |                     |
|                                |                      | Stream:                                                                                                    | Stream Installation                                                                                                    | Stream Details                                                                                                    | Turn On/Off                                                                                                    | Change Server                           | 1                   |
|                                |                      | Page:                                                                                                    | Update text                                                                                                    | Add Logo                                                                                                    | Chat / clear / remove                                                                                                    | Page Design                             |                     |
|                                |                      | Page info:                                                                                                    | Change Player                                                                                                    | Change info line                                                                                                    | Remove info line                                                                                                    | All Stream Links                        |                     |
|                                |                      | Blog:                                                                                                    | Enable/Disable Blog                                                                                                    | Add Post                                                                                                    | Remove Post                                                                                                    | Disable Comments                        |                     |
|                                |                      | Gallery:                                                                                                    | Enable/Disable Gallery                                                                                                    | Add Image                                                                                                    | Remove Image                                                                                                    |                                         |                     |
|                                |                      | Advanced:                                                                                                    | Change Server Type                                                                                                    | ON/OFF Code(soon)                                                                                                    | View Statistics                                                                                                    |                                         |                     |
|                                |                      | General:                                                                                                    | Country                                                                                                    | Account Password                                                                                                    | Terms Of Use                                                                                                    | Logout                                  |                     |
|                                |                      | Addons:                                                                                                    | Remove ads<br>Remove chat                                                                                                    | AAC+ Streaming                                                                                                    | FREE WEB HOSTING                                                                                                    | Learn how to stream video               |                     |
|                                |                      |                                                                                                    | Stream always ON                                                                                                    | (read about AAC here)                                                                                                    | GET It now for free (closed)                                                                                             | try it today                            |                     |
|                                |                      | lf you want to                                                                                                    | Stream always ON<br>o change Radio Password pl                                                                                                    | (read about AAC here)<br>lease Click Here                                                                                 | nformation:                                                                                                    | uy it today                             |                     |
|                                |                      | If you want to<br>your usernam                                                                                                    | Stream always ON<br>o change Radio Password pl<br>ne: CorneliaYoder                                                                                                    | (read about AAC here)                                                                                                    | nformation:                                                                                                    | uy it today                             |                     |
|                                |                      | If you want to<br>your usernam<br>your email: y                                                                                                    | Stream always ON<br>o change Radio Password pl<br>ne: CorneliaYoder<br>odercm@earthlink.net                                                                                                    | (read about AAC here)                                                                                                    | nformation:                                                                                                    | uy it tobay                             |                     |
|                                |                      | If you want to<br>your usernam<br>your email: y<br>Stream statu:                                                                                                    | Stream always ON<br>o change Radio Password pl<br>ne: CorneliaYoder<br>odercm@earthlink.net<br>s : ON                                                                                                    | (read about AAC here)                                                                                                    | nformation:                                                                                                    | uy it tobay                             |                     |
|                                |                      | lf you want te<br>your usernam<br>your email: y<br>Stream statu:<br><u>St</u> ream URL:                                                                                             | Stream always ON<br>o change Radio Password pl<br>ne: CorneliaYoder<br>odercm@earthlink.net<br>s : ON<br>http://corneliayoder.lister                                                                           | (read about AAC here)<br>lease Click Here                                                                                 | nformation:                                                                                                    | Uy it tobay                             |                     |
|                                | C                    | If you want to<br>your usernam<br>your email: y<br>Stream statu:<br>Stream URL:<br>address to br                                                                                    | Stream always ON<br>o change Radio Password pl<br>ne: CorneliaYoder<br>odercm@earthlink.net<br>s : ON<br>http://corneliayoder.lister<br>oadcast for Adobe Flash Me                                             | (read about AAC here)<br>lease Click Here<br>i<br>20myradio.com                                                           | nformation:                                                                                                    | Uy it tobay                             |                     |
|                                | 0                    | If you want tu<br>your usernam<br>your email: y<br>Stream statu:<br>Stream URL:<br>address to br<br>FMS URL : rtr<br>stream name                                                    | Stream always ON<br>o change Radio Password pl<br>ne: CorneliaYoder<br>odercm@earthlink.net<br>s : ON<br>http://corneliayoder.lister<br>oadcast for Adobe Flash Me<br>np://184,107,44.250:17370<br>: stream    | (read about AAC here)<br>lease Click Here<br>22myradio.com<br>edia Live Encoder 3.1                                       | nformation:                                                                                                    | Uy it tobay                             |                     |
|                                |                      | If you want to<br>your usernam<br>your email: y<br>Stream statu:<br>Stream statu:<br>address to br<br>FMS URL : rtr<br>stream name<br>to fee<br>password :                          | stream always ON<br>o change Radio Password pl<br>ne: CorneliaYoder<br>odercm@earthlink.net<br>s : ON<br>http://corneliayoder.listen<br>oadcast for Adobe Flash Me<br>np://184.107.44.250:17370<br>: stream    | (read about AAC here)<br>lease Click Here<br>12myradio.com<br>wdia Live Encoder 3.1<br>1/streaming<br>Live Encoder 3.1    | nformation:                                                                                                    | Uy it today                             |                     |
|                                |                      | If you want to<br>your usernam<br>your email: y<br>Stream statur<br>Stream URL:<br>address to br<br>FMS URL : rtr<br>stream name<br>informe i<br>password :<br>IMPORTENT<br>minets) | stream always ON<br>o change Radio Password pl<br>ne: CorneliaYoder<br>odercm@earthlink.net<br>s : ON<br>http://corneliayoder.lister<br>oadcast for Adobe Flash Media<br>np://184.107.44.250:17370<br>: stream | (read about AAC here)<br>lease Click Here<br>i<br>2myradio.com<br>dia Live Encoder 3.1<br>)/streaming<br>Live Encoder 3.1 | nformation:<br>radio.com open all the time you stream                                                                    | n. (if not it will disconnect you in 60 |                     |

The URL you will give to students to access your radio is the Stream URL.

The FMS URL and the Stream name are what you will give to the Flash Media Live Encoder.

The username and password will be used to actually make the connection.

| Adobe Flash Media Live Encoder 3.2                |                                             |                                                 |
|---------------------------------------------------|---------------------------------------------|-------------------------------------------------|
| <u>F</u> ile <u>H</u> elp                         |                                             |                                                 |
|                                                   |                                             |                                                 |
|                                                   |                                             |                                                 |
|                                                   |                                             |                                                 |
|                                                   |                                             |                                                 |
|                                                   |                                             |                                                 |
|                                                   |                                             |                                                 |
|                                                   |                                             |                                                 |
|                                                   |                                             |                                                 |
|                                                   |                                             |                                                 |
|                                                   |                                             |                                                 |
| <ul> <li>Encoding Options Encoding Log</li> </ul> |                                             | Preview: 🖗 Input Video 🖗 Output Video 🏹 Audio   |
| Preset: Custom 💌                                  |                                             | Panel Options: Output 👻                         |
| Video                                             | 🗹 Audio                                     | Stream to Flash Media Server                    |
| Device: Logitech Webcam 250 💌 🔧                   | Device: Microphone (Logitech Mic (Web 👻 🔧   | FMS URL: rtmp://78.159.118.224:39272/streaming  |
| Format: VP6 🛩 🔍                                   | Format: Mp3 👻                               | Backup URL:                                     |
| Frame Rate: 15.00 💙 fps                           | Channels: Mono 🔻                            | Stream: stream                                  |
| Input Size: 320x240 💌 Maintain Aspect Ratio       | Sample Rate: 22050 V Hz                     | Connect                                         |
| Bit Rate: Output Size:                            | Bit Rate: 48 💌 Kbps                         | 💿 Auto Adjust 📉 🔿 Drop Frames 💿 Degrade Quality |
| 1 V 500 V Kops 320 X 240                          | Volume: - 🔋 +                               | Save to File Sample fly                         |
|                                                   |                                             | Browce                                          |
|                                                   | Total Video 1 + Audio Bit Rate: 48 kbps     | Limit By Size                                   |
| Left 0 Right 0                                    | Total bandwidth required to stream: 48 kbps | Limit By Duration 1 b hrs 0 c min               |
| Denterlace Timerode                               |                                             |                                                 |
|                                                   |                                             | k                                               |
|                                                   | Start Stop                                  | DVR Auto Record                                 |

Now turn your attention to the Flash Media Live Encoder.

You must copy/paste the FMS URL and the Stream Name from the Radio Details webpage into their respective places in the Encoder screen.

Then click "Connect".

A small window will pop up asking you for the username and password. Use the ones from the Radio Details webpage.

| Adobe Flash Media Live Encoder 3.2                |                                                                                        |                                                 |
|---------------------------------------------------|----------------------------------------------------------------------------------------|-------------------------------------------------|
| <u>File H</u> elp                                 |                                                                                        |                                                 |
|                                                   |                                                                                        |                                                 |
|                                                   |                                                                                        |                                                 |
|                                                   |                                                                                        |                                                 |
|                                                   |                                                                                        |                                                 |
|                                                   |                                                                                        |                                                 |
|                                                   |                                                                                        |                                                 |
|                                                   |                                                                                        |                                                 |
|                                                   |                                                                                        |                                                 |
|                                                   |                                                                                        |                                                 |
|                                                   | Connect to FMS                                                                         |                                                 |
|                                                   | URL: rtmp://184.107.44.250:17370/streaming                                             |                                                 |
| <ul> <li>Encoding Options Encoding Log</li> </ul> |                                                                                        | Preview: 🗹 Input Video 🕅 Output Video 🗹 Audio   |
| Preset: Custom 💌                                  | Username:                                                                              | Panel Options: Output 💌                         |
| Video                                             | Password:                                                                              | ✓ Stream to Flash Media Server                  |
| Device: Logitech Webcam 250 💌 🥄                   | OK Capcel                                                                              | FMS URL: rtmp://184.107.44.250:17370/streaming  |
| Format: VP6                                       |                                                                                        | Backup URL:                                     |
| Frame Rate: 15.00 🔽 fps                           | Channalas Mana                                                                         | Stream: stream                                  |
| Input Size: 320x240 💌 🧭 Maintain Aspect Ratio     | Sample Rate: 22050 🔻 Hz                                                                | Connect                                         |
| Bit Rate: Output Size:                            | Bit Rate: 48 💌 Kbps                                                                    | 🐘 Auto Adjust 🔍 🔿 Drop Frames 🔘 Degrade Quality |
| 1 🗹 500 💌 Kbps 320 × 240                          | Volume: - 🔲 +                                                                          |                                                 |
| 100 💌 Kbps 320 × 240                              |                                                                                        | Save to File sample fiv                         |
| 100 🔨 Kaps 320 × 240                              |                                                                                        | Browse                                          |
| Crop Top D Bottom D                               | Total Video 1 + Audio Bit Rate: 48 kbps<br>Total bandwidth required to stream: 48 kbps | Limit By Size                                   |
| Left 0 Right 0                                    |                                                                                        | Limit By Duration 1. hrs 0 min                  |
| Deinterlace Timecode                              |                                                                                        |                                                 |
|                                                   | Start                                                                                  | DVR Auto Record Record                          |
|                                                   |                                                                                        |                                                 |

Then click OK. This connects the Flash Media Live Encoder to the listen2myradio server.

| Adobe Flash Media Live Encoder 3.2                         |                                             |                                                   |
|------------------------------------------------------------|---------------------------------------------|---------------------------------------------------|
| <u>File</u> <u>H</u> elp                                   |                                             |                                                   |
|                                                            |                                             |                                                   |
|                                                            |                                             |                                                   |
|                                                            |                                             |                                                   |
|                                                            |                                             |                                                   |
|                                                            |                                             |                                                   |
|                                                            |                                             |                                                   |
|                                                            |                                             |                                                   |
|                                                            |                                             |                                                   |
|                                                            |                                             |                                                   |
|                                                            |                                             |                                                   |
| <ul> <li>Encoding Options</li> <li>Encoding Log</li> </ul> |                                             | Preview: M Input Video M Output Video M Audio     |
| Preset: Custom                                             |                                             | Panel Options: Output                             |
| Video                                                      | ✓ Audio                                     | 😤 Stream to Flash Media Server                    |
| Device: Logitech Webcam 250 💌 🥄                            | Device: Microphone (Logitech Mic (Web 🔻 🥄   | FMS URL: rtmp://184, 107.44, 250; 17670/streaming |
| Format: VP6                                                | Format: Mp3 💌                               | Badup URL:                                        |
| Frame Rate: 15.00 🔷 fps                                    | Channels: Mono 👻                            | Stream: stream                                    |
| Input Size: 320x240 💉 Maintain Aspect Ratio                | Sample Rate: 22050 🔻 Hz                     | Disconnect                                        |
| Bit Rate: Output Size:                                     | Bit Rate: 48 🗸 Kbps                         | 💿 Auto Adjust 🔍 💿 Drop Frames 💿 Degrade Quality   |
| 1 🗸 500 🖛 Kbps 320 × 240                                   | Volume: - 🔲 +                               |                                                   |
| Kbps 320 × 240                                             |                                             | Save to Hie Sendream                              |
|                                                            | Total Video 1 + Audio Bit Rate: 48 kbos     | 1 Junit Ru Sine MR                                |
| Left and Redet and Redet                                   | Total bandwidth required to stream: 48 kbps | Limit By Duration                                 |
|                                                            |                                             |                                                   |
| Deinterlace Innecode M                                     |                                             |                                                   |
| Connected                                                  | Start                                       | DVR Auto Record                                   |

You should now see the word "Connected" at the bottom left of the Encoder window.

To actually start the broadcast, you now need to tell the Encoder to go ahead and start sending your voice, by clicking on the green "Start" button.

From this point on, every sound you make or that your microphone picks up from the room will be audible to anyone connected to your radio website.

The green bar in the center top will give you an idea of the volume you are transmitting. If it stays low, turn up your microphone volume or speak louder.

| Adobe Flash Media Live Encoder 3.2                                                                                                    |                                                                                                    |
|----------------------------------------------------------------------------------------------------|----------------------------------------------------------------------------------------------------|
| File Help                                                                                                    |                                                                                                    |
| <ul> <li>Encoding Options</li> <li>Encoding Log</li> </ul>                                                                                                    | Preview: 🛩 Input Video 🛩 Output Video 🖼 Audio                                                                                                    |
| ✓ Log To File Log Sirectory C:\Users\Owner\Videos                                                                                                    | Statistics                                                                                                    |
| Fri May 11 2012 11:35:41 : Selected video input device: Logitech Webcam 250<br>Fri May 11 2012 11:35:41 : Selected audio input device: Microphone (Logitech Mic (Webca<br>Fri May 11 2012 11:37:55 : Primary - Connected to FMS/3,5,4,210<br>Fri May 11 2012 11:37:55 : Primary - Network Command: onFCPublish<br>Fri May 11 2012 11:37:55 : Primary - Stream[Stream] Status: Success<br>Fri May 11 2012 11:37:55 : Session Started<br>Fri May 11 2012 11:37:55 : Session Started<br>Fri May 11 2012 11:37:56 : Audio Encoding Started | Encoding Publishing Current Duration Bit Rate fps Drops Drops fps Audio 0:00:02 48 Kbps Video 1 Video 3 Average Duration Bit Rate fps Drops Drops fps Audio 0:00:02 48 Kbps Video 3 |
| Streaming to Primary Start                                                                                                    | Stop DVR Auto Record Record                                                                                                    |

You must open and leave your listener's radio webpage open during your broadcast, so to avoid feedback, you must mute it.

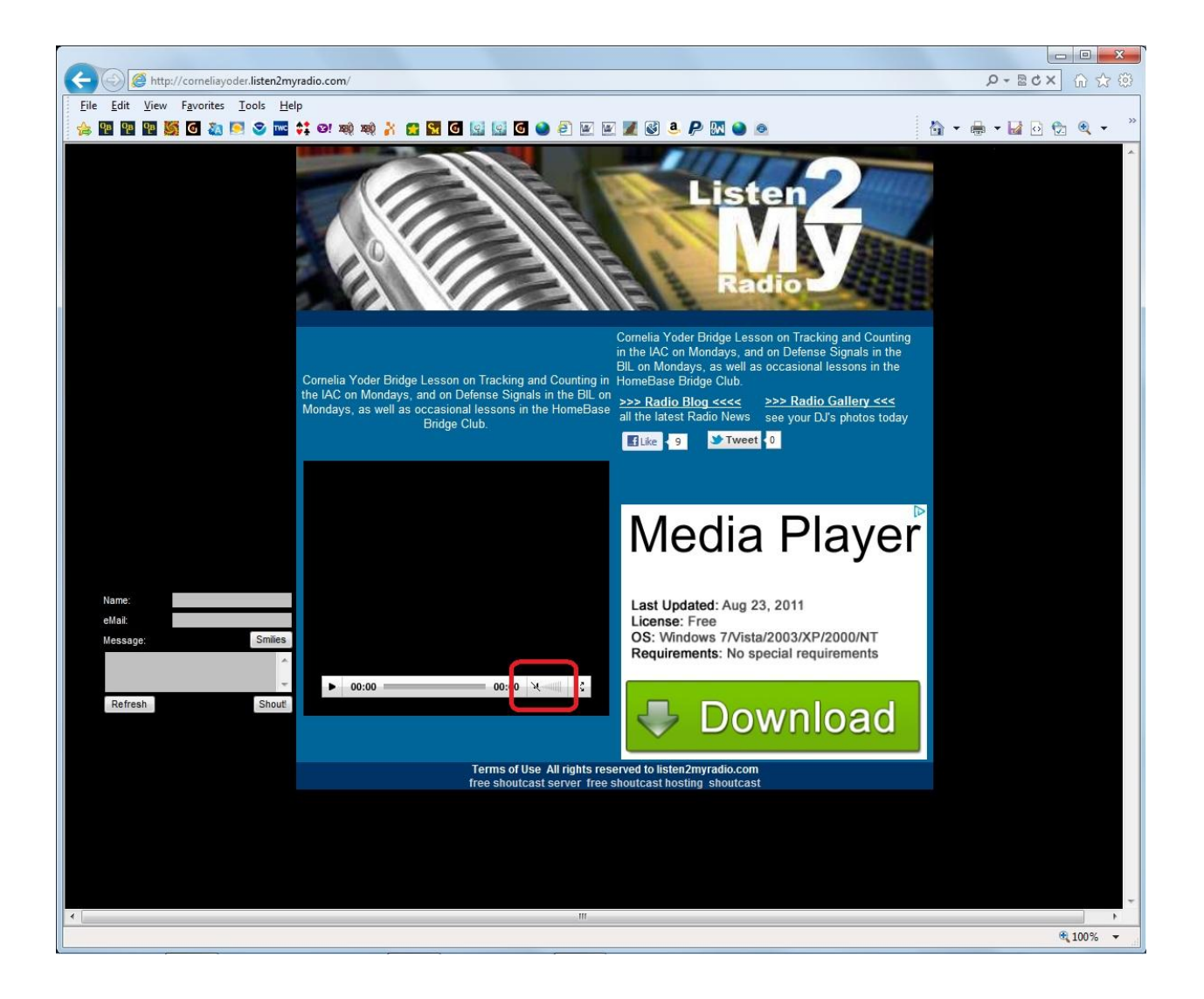

When your broadcast is finished, click the red "Stop" button to shut off the Encoder, and then the "Disconnect" button to disconnect it from the server.

| Adobe Flash Media Live Encoder 3.2                                                                                                    |                                                                                                    |
|----------------------------------------------------------------------------------------------------|----------------------------------------------------------------------------------------------------|
| Eile Help                                                                                                    |                                                                                                    |
| <ul> <li>Encoding Options Encoding Log</li> </ul>                                                                                                    | Preview: 🛩 Input Video 🛩 Output Video 🛩 Audio                                                                                                    |
| M Log To File Log Directory C:\Users\Owner\Videos                                                                                                    | Statistics                                                                                                    |
| Fri May 11 2012 11:35:41 : Selectad vikeo input device: Logitech Webcam 250<br>Fri May 11 2012 11:37:35 : Fihmary - Connected to FMS/53,54,210<br>Fri May 11 2012 11:37:35 : Fihmary - Network Command: on FCPUblich<br>Fri May 11 2012 11:37:55 : Fihmary - Steam[stream] Status: Success<br>Fri May 11 2012 11:37:55 : Fihmary - Steam[stream] Status: NetStream.Publish.Start<br>Fri May 11 2012 11:37:55 : Fihmary - Steam[stream] Status: NetStream.Publish.Start<br>Fri May 11 2012 11:37:56 : Audio Encoding Started | Encoding Publishing Current Duration Bit Rate fips Drops Drops fips Audio 0:00:02 48 Kbps Video 3 Average Duration Bit Rate fips Drops Drops fips Audio 0:00:02 48 Kbps Video 3 |
| Streaming to Primary Start                                                                                                    | Stop DVR Auto Record Record                                                                                                    |

| Adobe Flash Media Live Encoder 3.2          |                                             |                                                                                                    |
|---------------------------------------------|---------------------------------------------|----------------------------------------------------------------------------------------------------|
| <u>File</u> <u>H</u> elp                    |                                             |                                                                                                    |
|                                             |                                             |                                                                                                    |
|                                             |                                             |                                                                                                    |
|                                             |                                             |                                                                                                    |
|                                             |                                             |                                                                                                    |
|                                             |                                             |                                                                                                    |
|                                             |                                             |                                                                                                    |
|                                             |                                             |                                                                                                    |
|                                             |                                             |                                                                                                    |
|                                             |                                             |                                                                                                    |
|                                             |                                             |                                                                                                    |
| XXX 1 2 7 12/14/5 XX                        |                                             | water and the second second second second second second second second second second second second second second |
| Encoding Options Encoding Log               |                                             | Preview: 🤟 Input Video 👒 Dutput Video 🛸 Audio                                                                   |
| Preset: Custom 🔻                            |                                             | Panel Options: Output 👻                                                                                         |
| Video                                       | Audio                                       | Stream to Flash Media Server                                                                                    |
| Device: Logitech Webcam 250                 |                                             | Ph5 UKL1 (rinip)//104, 07, 44, 25011/270/sideamind                                                              |
| Format: VP6                                 | Format: Mp3                                 | Badup URL:                                                                                                    |
| Frame Rate: 15.00 V fps                     | Channels: Mono 👻                            | Stream: stream                                                                                                  |
| Input Size: 320x240 V Maintain Aspect Ratio | Sample Rate: 22050 V Hz                     | Disconnect                                                                                                    |
| Bit Rate: Output Size:                      | Bit Rate: 48 💌 Kbps                         | Auto Adjust 🕙 🕤 Drop Frames 💿 Degrade Quality                                                                   |
|                                             | Volume: - 🔍 🔍 +                             | Save to File                                                                                                    |
|                                             |                                             | Erobie                                                                                                    |
|                                             | Total Video 1 + Audio Bit Rate: 48 kbps     | Limit By Size 10 V MB                                                                                           |
| Left (200 Balanti 100 Balanti               | Total bandwidth required to stream: 48 kbps | Limit By Duration                                                                                               |
| Daintetara Timeroda 🖉                       |                                             |                                                                                                    |
| CENTERCE INCLUSE IN                         |                                             |                                                                                                    |
| Connected                                   | Start                                       | DVR Auto Record Record                                                                                          |
| 9111                                        |                                             |                                                                                                    |